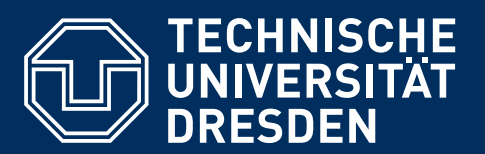

Medienzentrum

## **ANLEITUNG** Mediensteuerung | HSZ Seminarraum

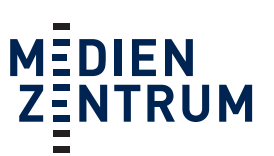

## 1. Ansprechpartner

Den Pultcode erhalten Sie im Raum E11 im Hörsaalzentrum. Sprechzeiten Mo-Fr: Vorlesungszeit: 7–8:30 Uhr | 9–12 Uhr | 12:30–15:45 Uhr Vorlesungsfreie Zeit: 10–12 Uhr | 14:30–15:30 Uhr

## 2. Medienanlage starten/evtl. eigenes Notebook anschließen

- a) Hauptschalter einschalten: Taste (grün) drücken (s. Abb. 1)
- b) Projektor einschalten: Tasten AN und AUS gleichzeitig drücken und dabei den vierstelligen Zahlencode ohne # (Raute) eingeben → anschließend Taste AN drücken (s. Abb. 2)
- C) <u>Quellenwahl</u>: Wählen Sie zwischen PC und Notebook aus und drücken Sie die entsprechende Taste (s. Abb. 2).

PC: DVI=Taste 2 | VGA=Taste 7 bzw. Notebook: DVI=Taste 4 | VGA=Taste 8

- d) Kabelbox: Notebook-Anschlüsse (VGA, DVI)
- e) Lautstärke: Erfolgt über Drehregler (s. Lautstärke, Abb. 2)

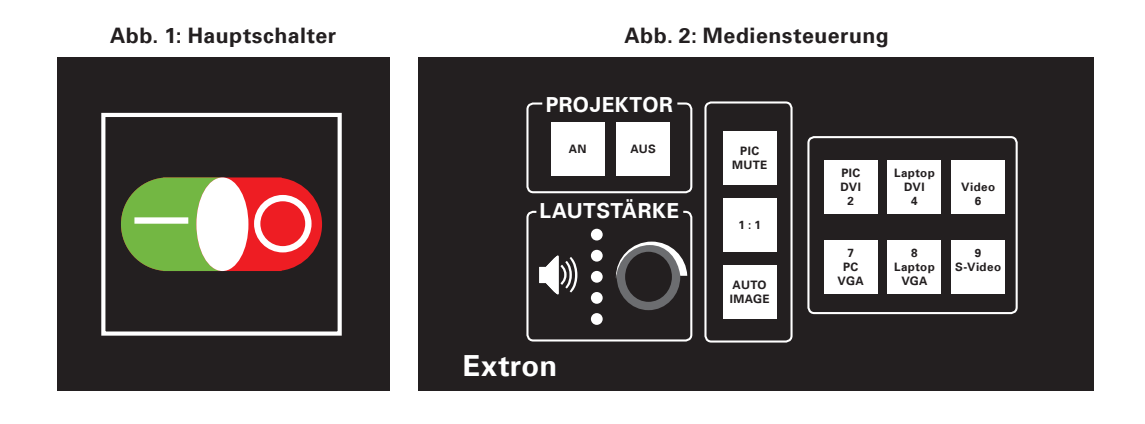

## 3. Ausschalten

- a) **Projektor ausschalten:** Taste **AUS** drücken (s. Abb. 2)
- b) <u>Hauptschalter ausschalten:</u> Taste (rot) drücken (s. Abb. 1) Nachdem Sie die rote Taste gedrückt haben, fährt die Anlage herunter und schaltet sich ab.